| 連  |  |
|----|--|
| 備編 |  |

| 1 | 通信をする準備 ・・・・・       | 36 |
|---|---------------------|----|
| 2 | 設定ユーティリティの利用 ・・・・・・ | 50 |
| З | パソコンの活用 ・・・・・       | 57 |

# パソコンとの接続について

本商品とパソコンを接続して通信を行うには、ご使用のパソコンに合ったソフトウェア をインストールする必要があります。必要な準備は、付属のV30Slim 専用 CD-ROM からインストールしたイージーウィザードによって行うことができます。 イージーウィザードをインストールする前に、パソコンと本商品を接続しないでください。

### ■ パソコンの OS と使用できるデータポート

本商品は、RS-232C ポート、USB ポートにそれぞれパソコンを接続することができます。ただし、 RS-232C ポートと USB ポートを同時に使用することはできません。

| パソコンのOS                                                                                                    | 使用できるデータポート | 接続と設定方法         |
|----------------------------------------------------------------------------------------------------|-------------|-----------------|
| · Windows <sup>®</sup> 10 Home / Windows <sup>®</sup> 10                                                                                                    | USBポート      | <b>●</b> P38、41 |
| PTO (32ビット版) 64ビット版)<br>·Windows <sup>®</sup> 8.1 / Window <sup>®</sup> 8.1 Pro<br>(32ビット版 / 64ビット版)<br>·Windows <sup>®</sup> 7 Home Premium /<br>Windows <sup>®</sup> 7 Professional<br>(32ビット版/64ビット版) | RS-232Cポート  | <b>●</b> P38    |

### ご使用の OS を確認するには

使用しているパソコンの基本ソフト(OS:オペレーティングシステム)がわからない場合は、次の手順 で確認してください。

#### ● Windows® 10の場合

通信をする 進備

① [スタート] ボタンを右クリックし、クイックリンクメニューを表示する。
 ② [システム] をクリックし、バージョンを確認する。

● Windows<sup>®</sup> 8.1 の場合

① スタート画面の[デスクトップ]をクリックし、デスクトップ画面を表示する。

- ② [スタート] ボタンを右クリックし、クイックリンクメニューを表示する。
- ③ [システム] をクリックし、バージョンを確認する。
- Windows<sup>®</sup> 7 の場合
  - ① [スタート] ボタンをクリックし、[コントロールパネル] をクリックする。
  - ② [システムとセキュリティ] をクリックする。
  - ③ [システム] をクリックし、バージョンを確認する。

### 🐠 お知らせ

- Windows<sup>®</sup> 10、Windows<sup>®</sup> 8.1、Windows<sup>®</sup> 7 ではコントロールパネルの表示モードに通常表示モード(カテゴリ表示モード)とアイコン表示モード(大きいアイコン/小さいアイコン)があります。この 取扱説明書の画面は Windows<sup>®</sup> 10 の通常表示モードを前提に記述しています。
- 画面表示はお使いのパソコンにより一部異なる場合があります。
- OS 提供事業者がサポートを終了した OS については、技術的なサポートを受けることができなくなるため、当該 OS に起因すると思われる技術問題が発生した場合に調査・分析等の対応ができないことがあります。
- ●本商品とパソコンを接続する場合、USB ケーブルまたは RS-232C ケーブルで、必ず接続してください。 それ以外の方法(USB シリアル変換ケーブルやコネクタなど)で接続した場合、正常に動作しない場合 があります。

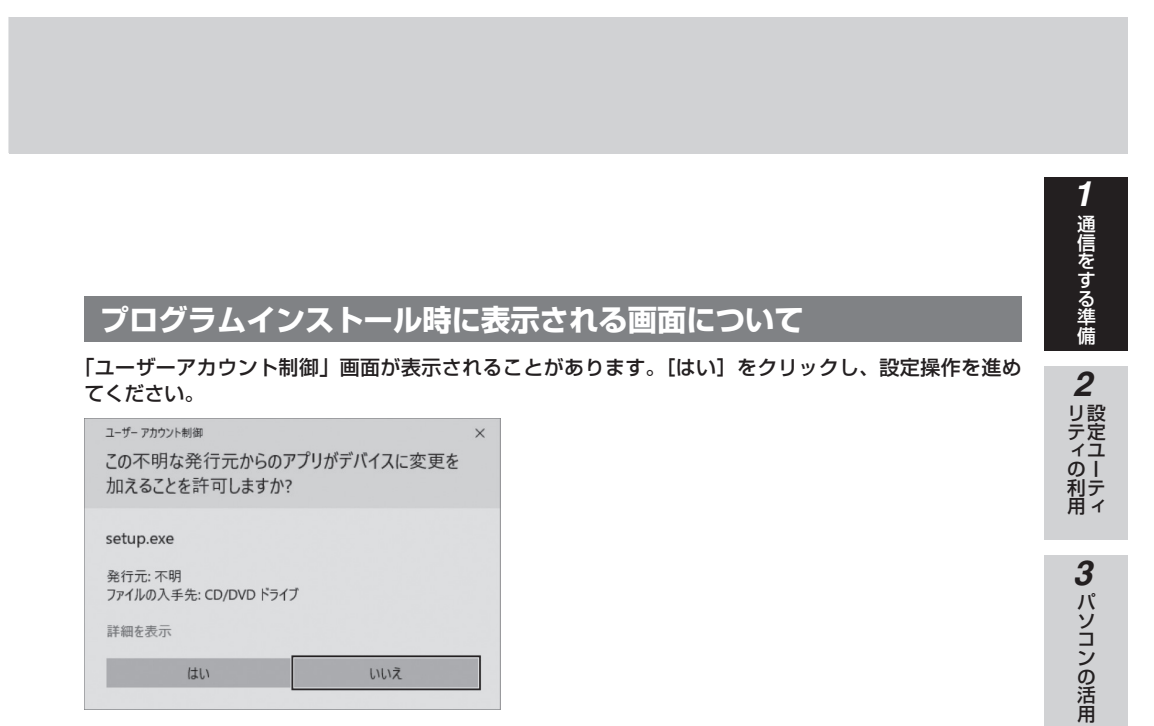

(画面は Windows<sup>®</sup> 10 の例です)

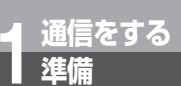

### ユーティリティをインストールするには

本商品の設定を行うために、付属の V3OSlim 専用 CD-ROM からイージーウィザー ドと設定ユーティリティをインストールします。インストールを行う前に、起動中の アプリケーションをすべて終了してください。 ここでは、次の作業を行います。

- INS ネット 64 回線に接続する (●P29)
  本商品とパソコンは指示があるまで接続しないでください。
- 2 ユーティリティをインストールする
  - ・RS-232C ポートを使う場合(●「参考情報」)
  - ・USB ポートを使う場合(🖝 下記)

次の手順でインストールします。画面は Windows® 10 の例です。

┩ 本商品とパソコンが接続されていないことを確認する。

**2** INS メイト V30Slim 専用 CD-ROM を CD-ROM ドライブにセットする。

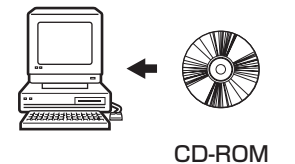

**3** Windows<sup>®</sup> 10 の場合、CD-ROM の中の[UTILITY]フォルダにある [WIN\_10] フォルダを開き、[setup.exe]を実行する。

Windows<sup>®</sup> 8.1、Windows<sup>®</sup> 7 の場合、[UTILITY] フォルダにある [WIN\_8.1\_7] フォルダを開き、[setup.exe] を実行する。

🔫 ワンポイント

● ユーティリティをアンインストールするには (*◄*P164)

### 🖤 お知らせ

- ご使用前に必ず「専用 CD-ROM の使い方」および CD-ROM に収録されている「readme.txt」を開い てお読みください。
- このページの内容は一例を示しています。

#### **STOP** お願い

 イージーウィザードを起動する前に、他のアプリケーションをすべて終了させてください。 マウスポインタを自動的に移動させるソフトなど、システムに常駐しているもの([スタートアップ] グ ループに登録してあるもの)も終了させてください。他のアプリケーションを起動したままイージーウィ ザードを実行すると、システムが応答しなくなる可能性があります。
 ユーティリティのインストール中にパソコンの電源を強制切断しないでください。パソコンが正常動作し なくなる場合があります。(●P194)

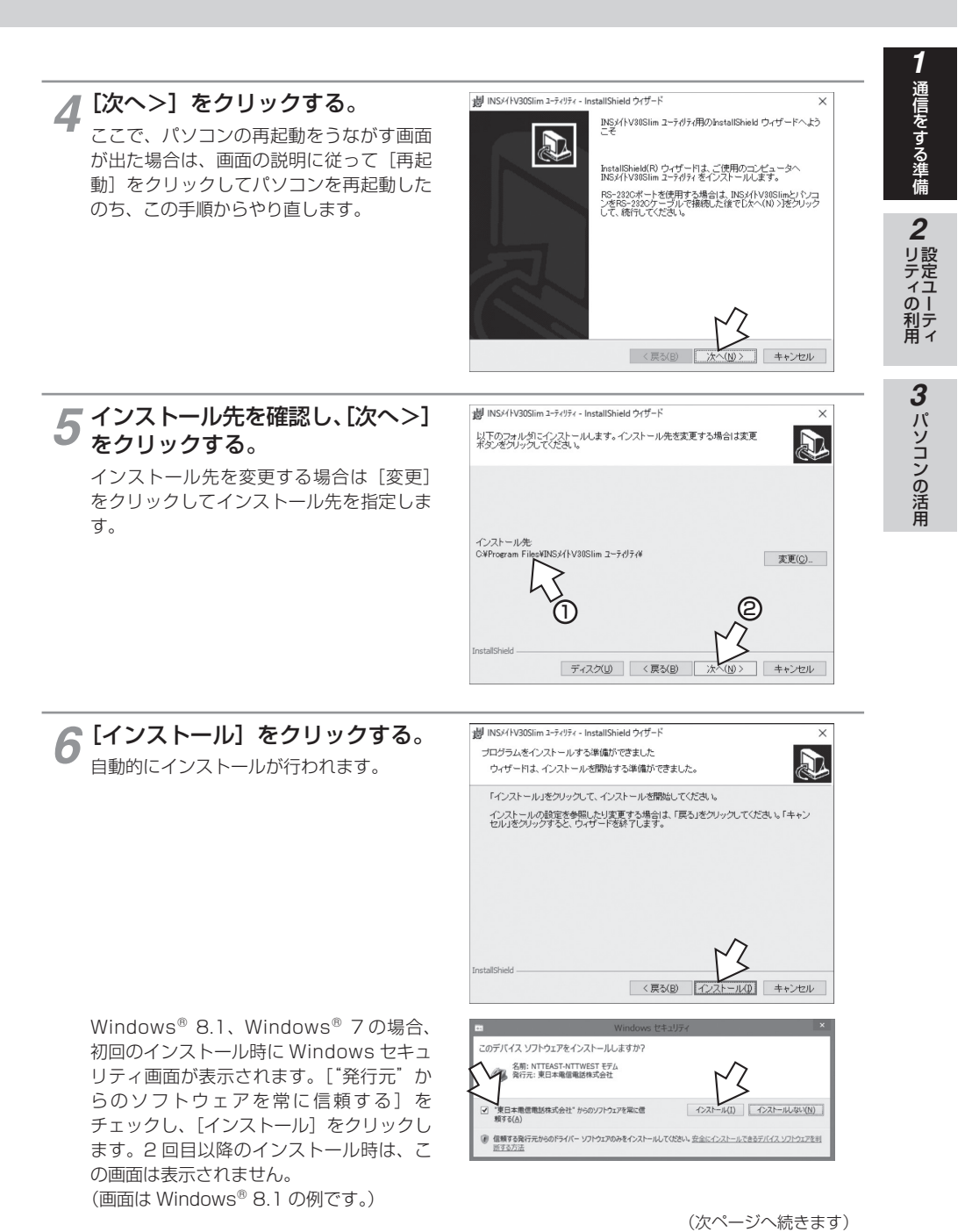

| 通信をする | 準備

### ユーティリティをインストールするには

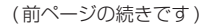

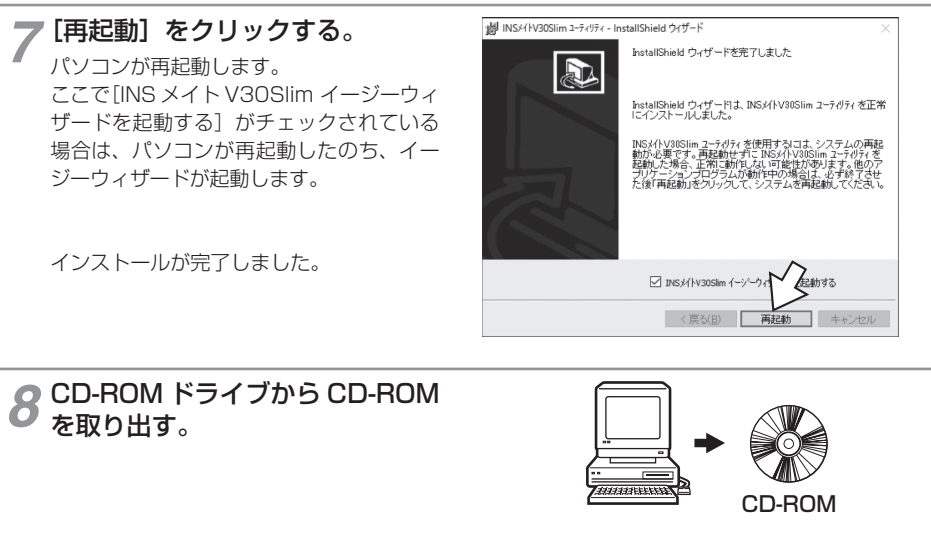

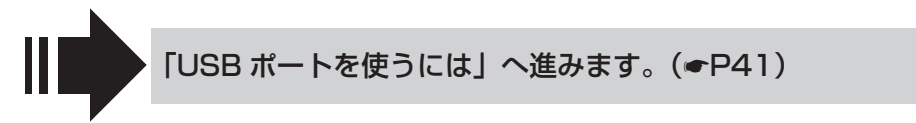

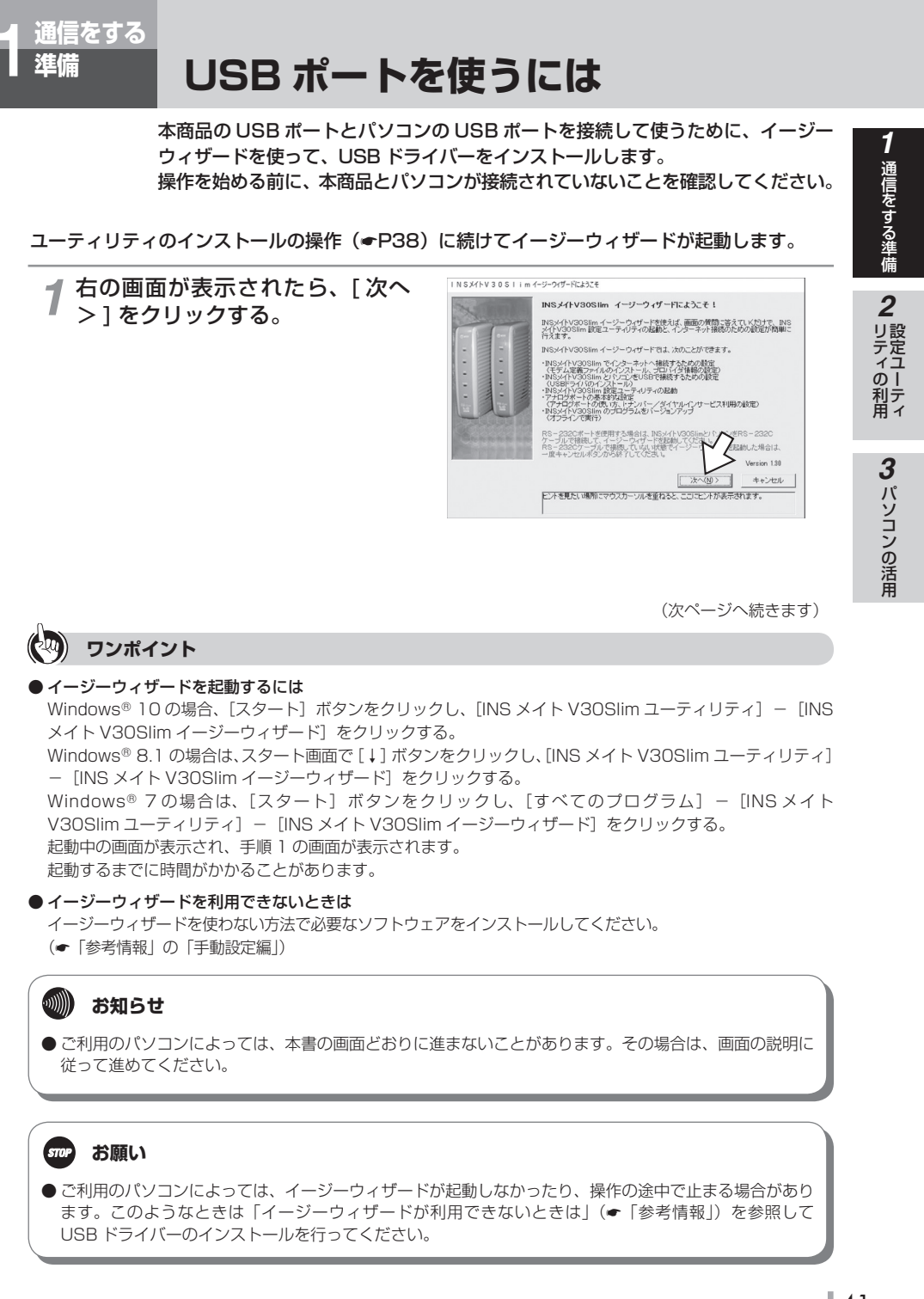

| 通信をする | 準備

# USB ポートを使うには

#### (前ページの続きです)

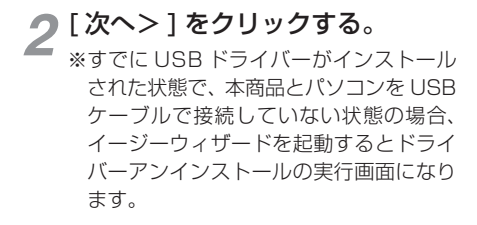

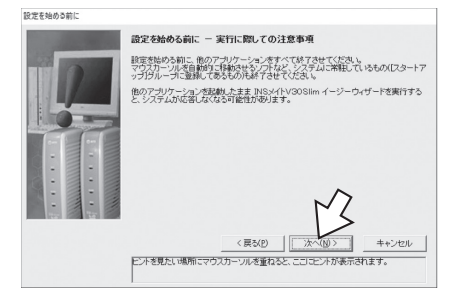

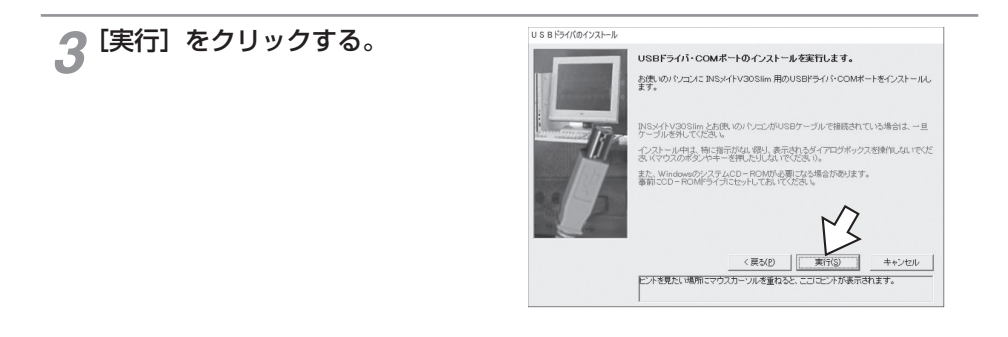

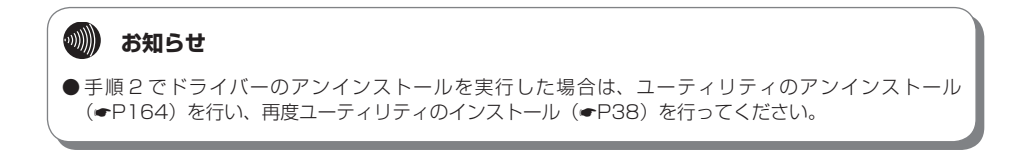

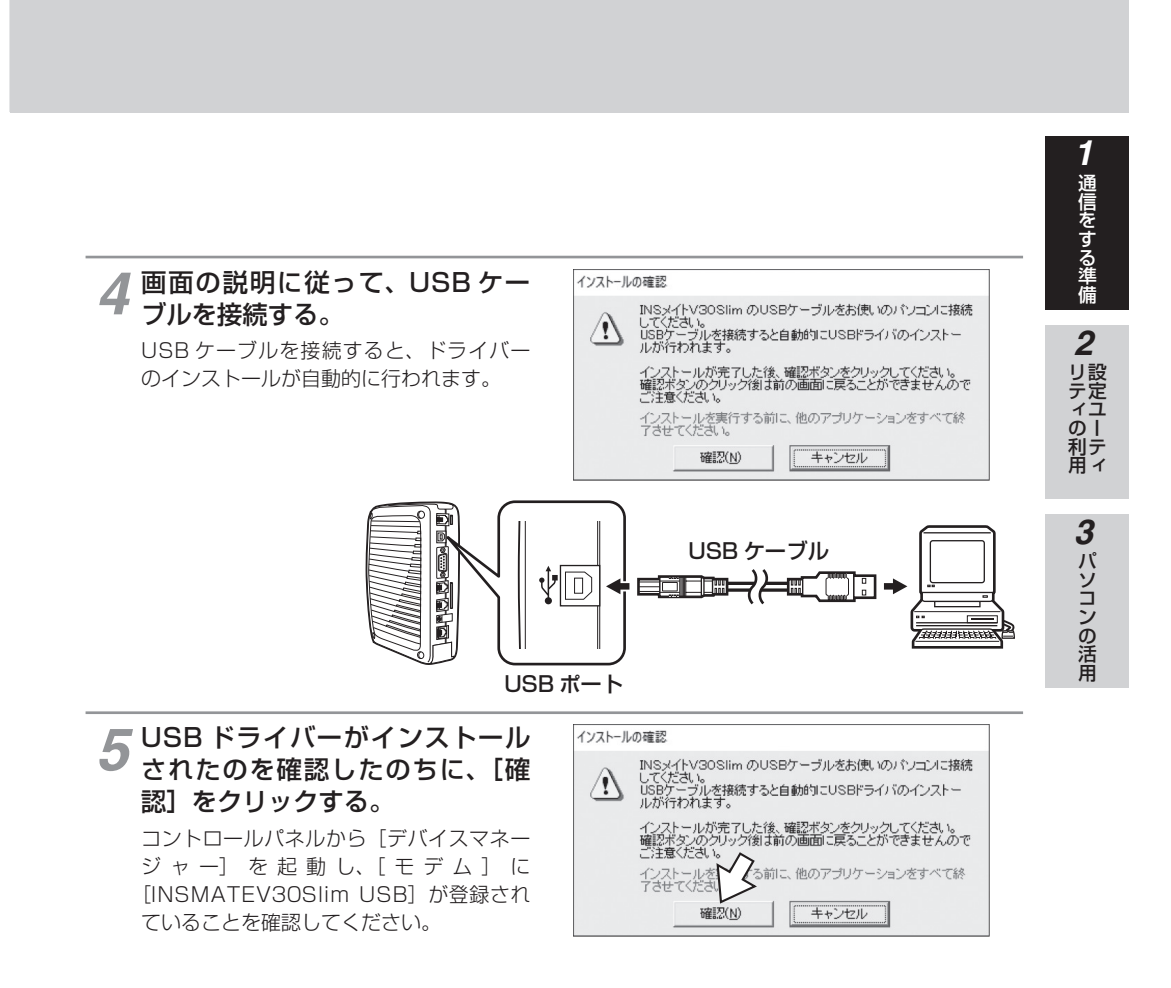

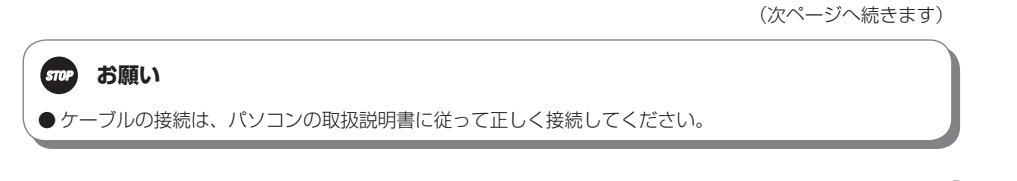

| 通信をする | 準備

# USB ポートを使うには

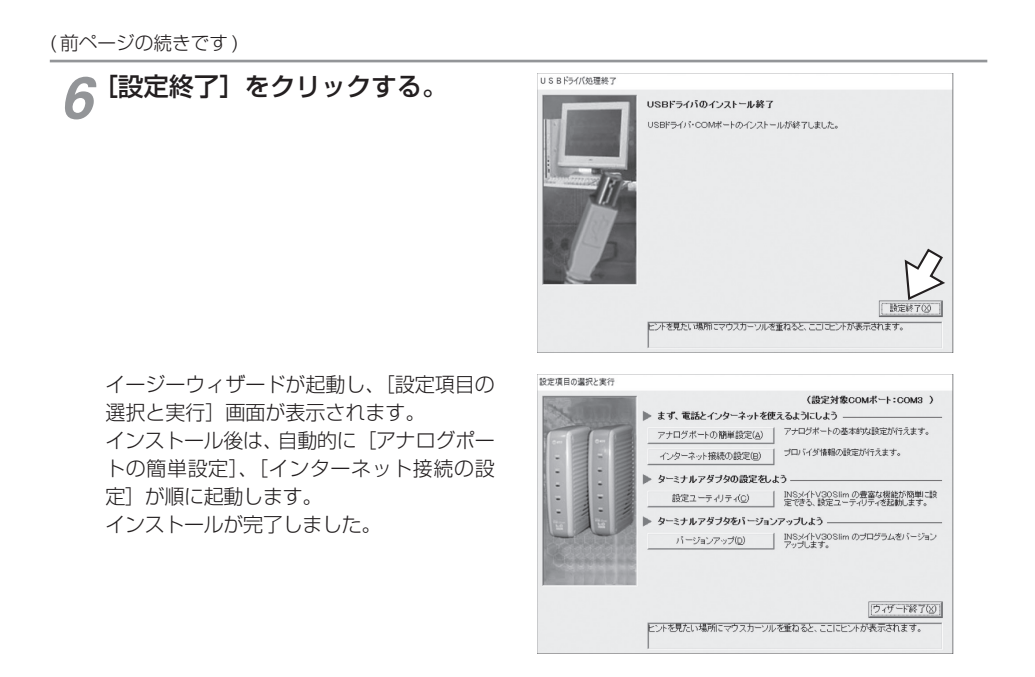

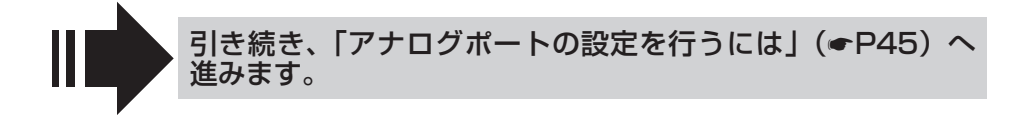

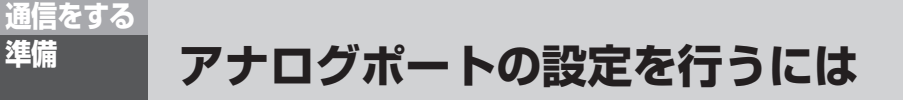

イージーウィザードの「アナログポートの簡単設定」で、アナログ通信機器を使う ための設定を行います。アナログポートの簡単設定では、アナログポートに接続す る機器、キャッチホン (●P82)、INS ナンバー・ディスプレイ (●P108)、i・ナ ンバー (●P116)、ダイヤルイン (●P118)の設定が行えます。

### アナログポートの簡単設定を開始する

進備

各設定画面での操作方法は「設定ユーティリティの基本操作」(●P53)を参照してください。 インストール操作に続けてイージーウィザードを起動したときは、手順2から開始します。

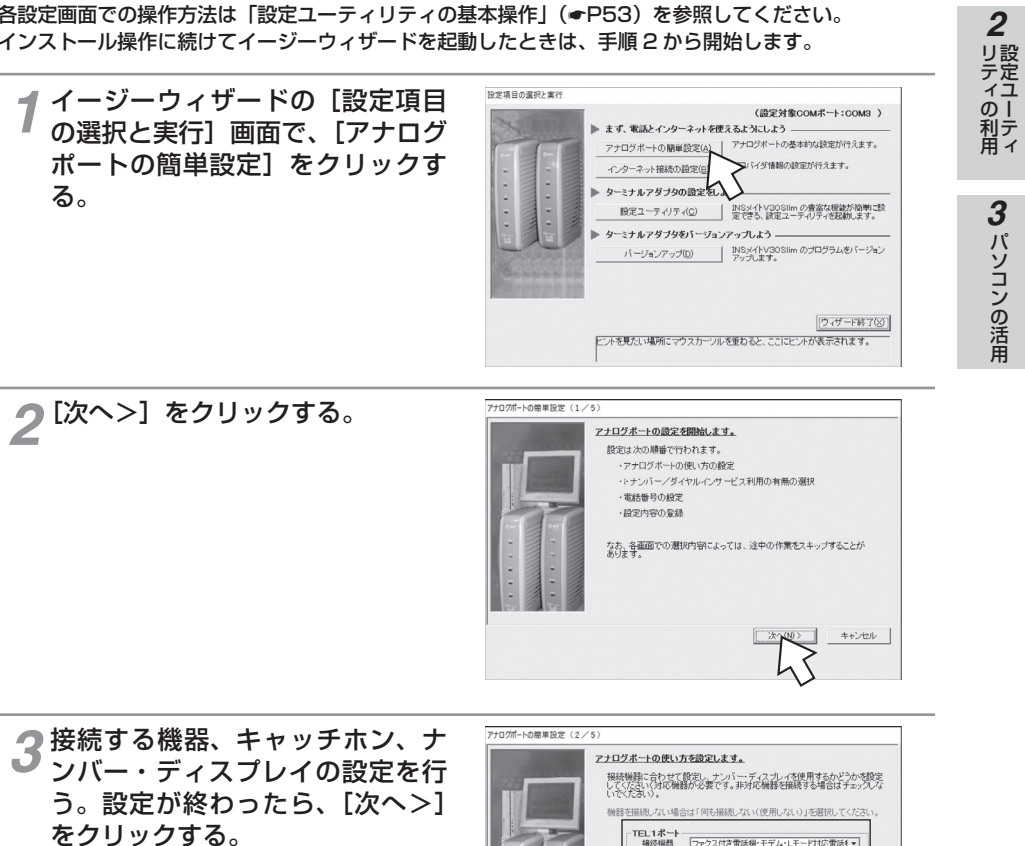

接続機器

[電話機] [ファクス付き電話機・モデム・ Lモード対応電話機]を選択します。何も 接続しない場合は、[何も接続しない(使 用しない)]を選択します。

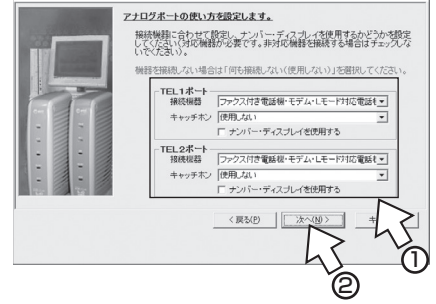

(次ページへ続きます) 45 通信をする準備

通信をする 進備

### アナログポートの設定を行うには

#### (前ページの続きです)

- ・キャッチホン (►P82)
- INS ナンバー・ディスプレイを利用する場合は、[ナンバー・ディスプレイを使用する]をチェックします。

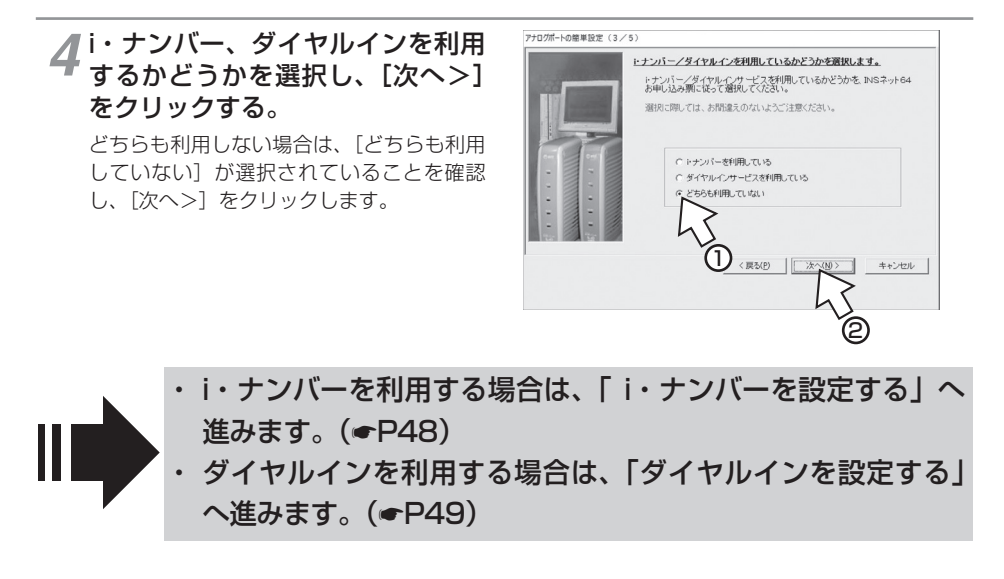

### 🕐 ワンポイント

#### ●1つ前の画面に戻るには

設定の途中で間違いに気づいたときは、[<戻る]をクリックすると、1つ前の画面に戻ることができます。

### 🐠) お知らせ

- すでにダイヤルインまたはi・ナンバーを設定している場合でも、手順4では [どちらも利用していない] が選択された画面が表示されます。
- すでにダイヤルインまたはi・ナンバーを設定しているときに、手順 4 で [どちらも利用していない] を 選択し、P47 の手順 5、6 の操作を行うと、以前のダイヤルインまたはi・ナンバーの設定は無効にな ります。
- すでにダイヤルインを設定しているときに、手順4で[i・ナンバーを利用している]を選択し、[i・ナンバーを設定する」(●P48)の操作を行うと、i・ナンバーの設定が有効になります。
- すでにi・ナンバーを設定しているときに、手順4で[ダイヤルインサービスを利用している]を選択し、 「ダイヤルインを設定する」(◆P49)の操作を行うと、ダイヤルインの設定が有効になります。

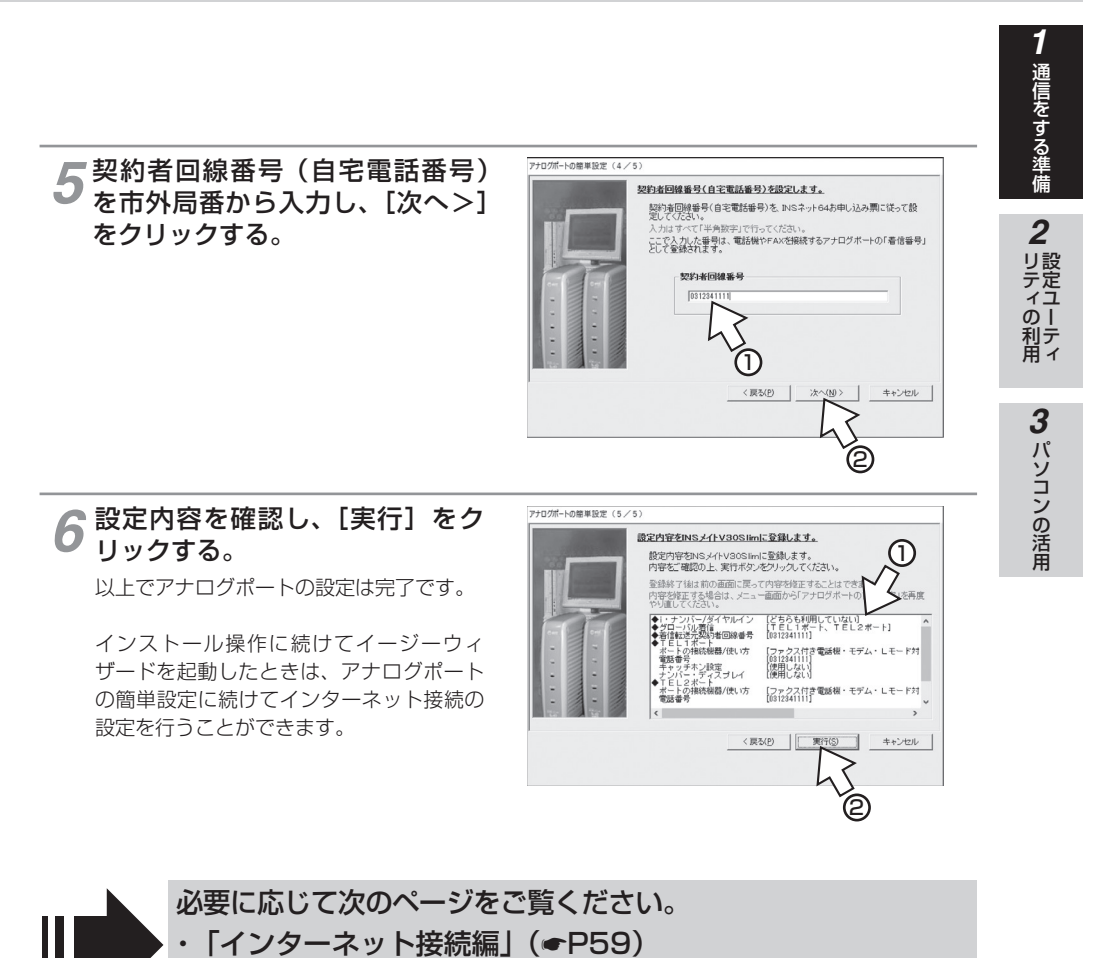

・「電話/ファクス編」(●P73)

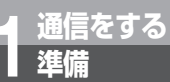

# アナログポートの設定を行うには

### i・ナンバーを設定する

- [i・ナンバーを利用している]を選択した場合は、続けてi・ナンバーの設定を行います。
- 1 i・ナンバー情報1に契約者回線番号、i・ナンバー情報2~3に追加の電話番号を入力し、割り当てるアナログボートをチェックする。 設定が終わったら、[次へ>]をクリックする。

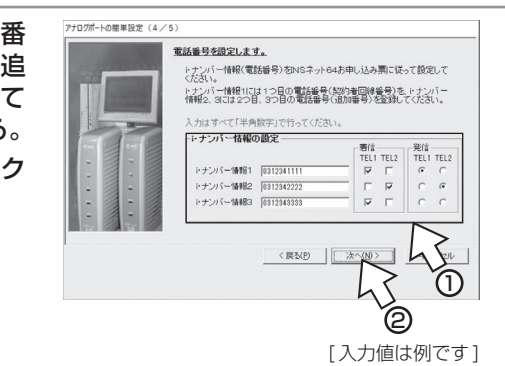

アナログポートの簡単設定(5/5)

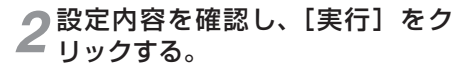

以上でアナログポートの設定は完了です。

インストール操作に続けてイージーウィザー ドを起動したときは、アナログポートの簡 単設定に続けてインターネット接続の設定 を行うことができます。

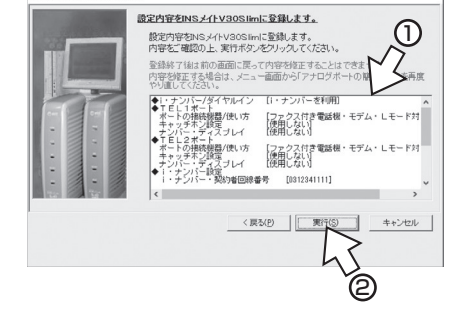

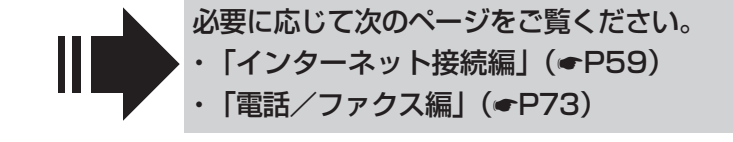

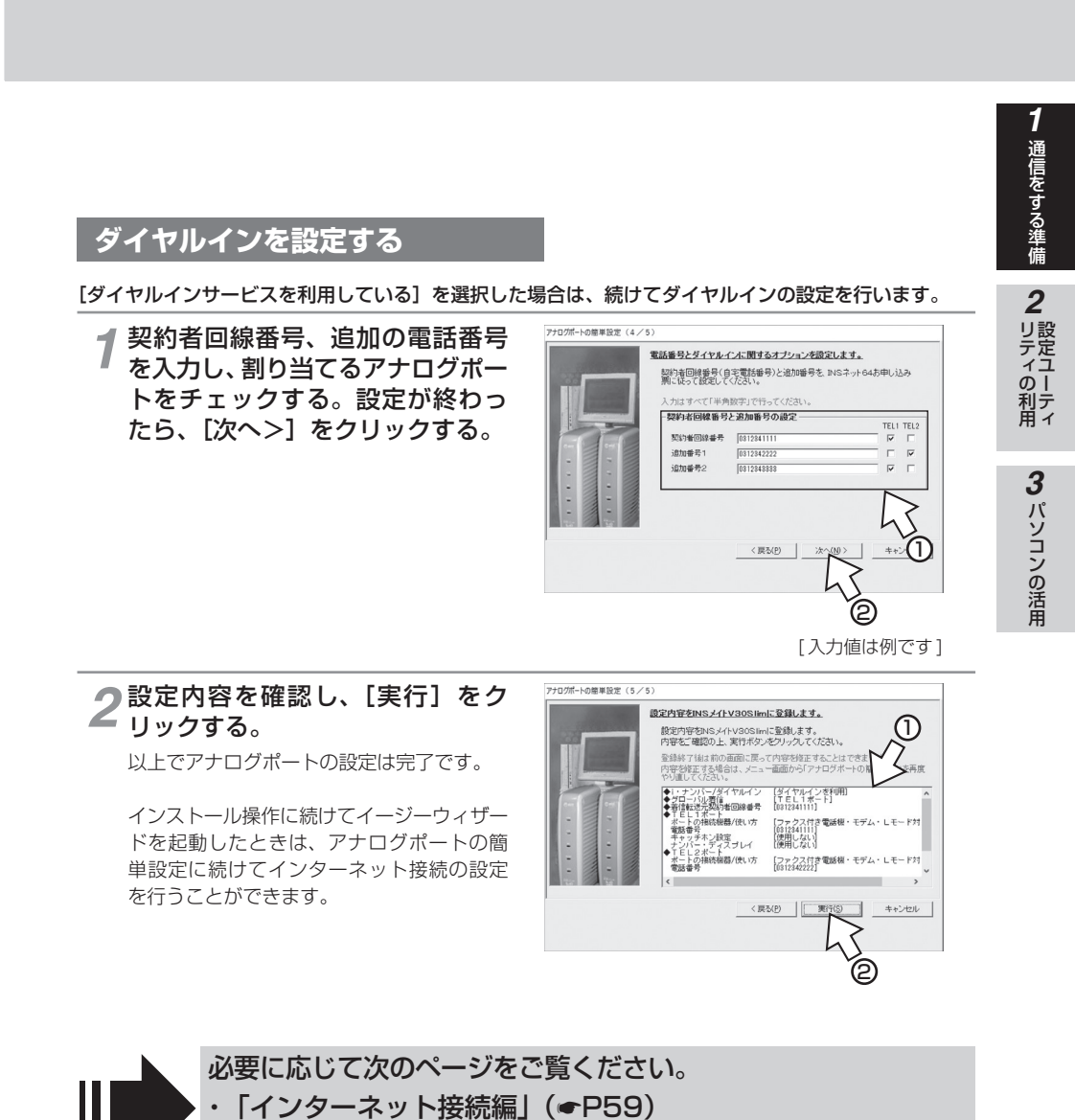

・「電話/ファクス編」(●P73)

# リティの利用 設定ユーティリティを起動するには

イージーウィザードの画面から、本商品のいろいろな機能を簡単に設定するための設 定ユーティリティを起動することができます。設定ユーティリティを起動するときは、 本商品がパソコンに接続されていることを確認してください。 設定ユーティリティは、他のアプリケーションを終了してから起動してください。

1 Windows<sup>®</sup> 10 の場合、[スタート] ボタンをクリックし、[INS メイト V30Slim ユーティリティ] - [INS メイト V30Slim イージーウィザー ド]をクリックする。

設定ユーティ

Windows<sup>®</sup> 8.1 の場合は、スター ト画面で [↓] ボタンをクリックし、 [INS メイト V30Slim ユーティリ ティ] – [INS メイト V30Slim イー ジーウィザード] をクリックする。

Windows<sup>®</sup> 7 の場合は、[スタート] ボタンをクリックし、[すべてのプ ロ グ ラ ム ] – [INS メ イ ト V30Slim ユーティリティ] – [INS メイト V30Slim イージーウィザー ド] をクリックする。

イージーウィザードが起動します。(起動す るまでに時間がかかることがあります。) 起動中は、右の画面が表示されます。

| ≡      |                                                |
|--------|------------------------------------------------|
|        | INSX11V30Slim 2-77977                          |
|        | INSX11V30Slim 1-3' -919' -1'                   |
|        | [?] INSメイトV30Slim 設定ユーティリティ ヘルブ                |
|        | М                                              |
|        | Non-Mark                                       |
| 8      | Construction Decor                             |
| ģ      | Monstane<br>mit                                |
| ŝ      | Accestore a                                    |
|        | Real Base Co-P-                                |
| Φ      | March Taxas, BO.S.                             |
| -      | ▶ とこに入力して検索                                    |
|        |                                                |
| 少しお待ちく | ください                                           |
|        | INSメイトV30Slim イージーウィザードを起動しています。<br>少しお待ちください。 |
|        | INSメイトVBOSIImを検索中です。 ~ COM 8 ~                 |

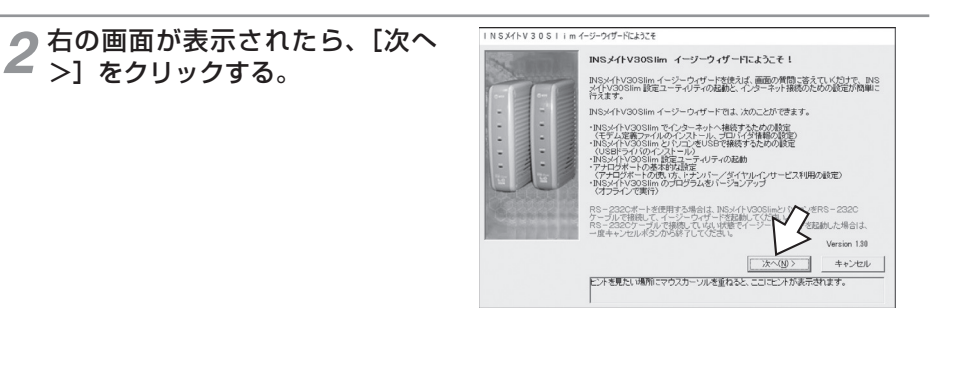

### 🖤 お知らせ

●本商品を接続しないでイージーウィザードを起動すると、[USBドライバーの確認] 画面が表示されます。 この場合は、[キャンセル]をクリックしていったん終了し、本商品の接続を確認して、もう一度イージー ウィザードを起動してください。

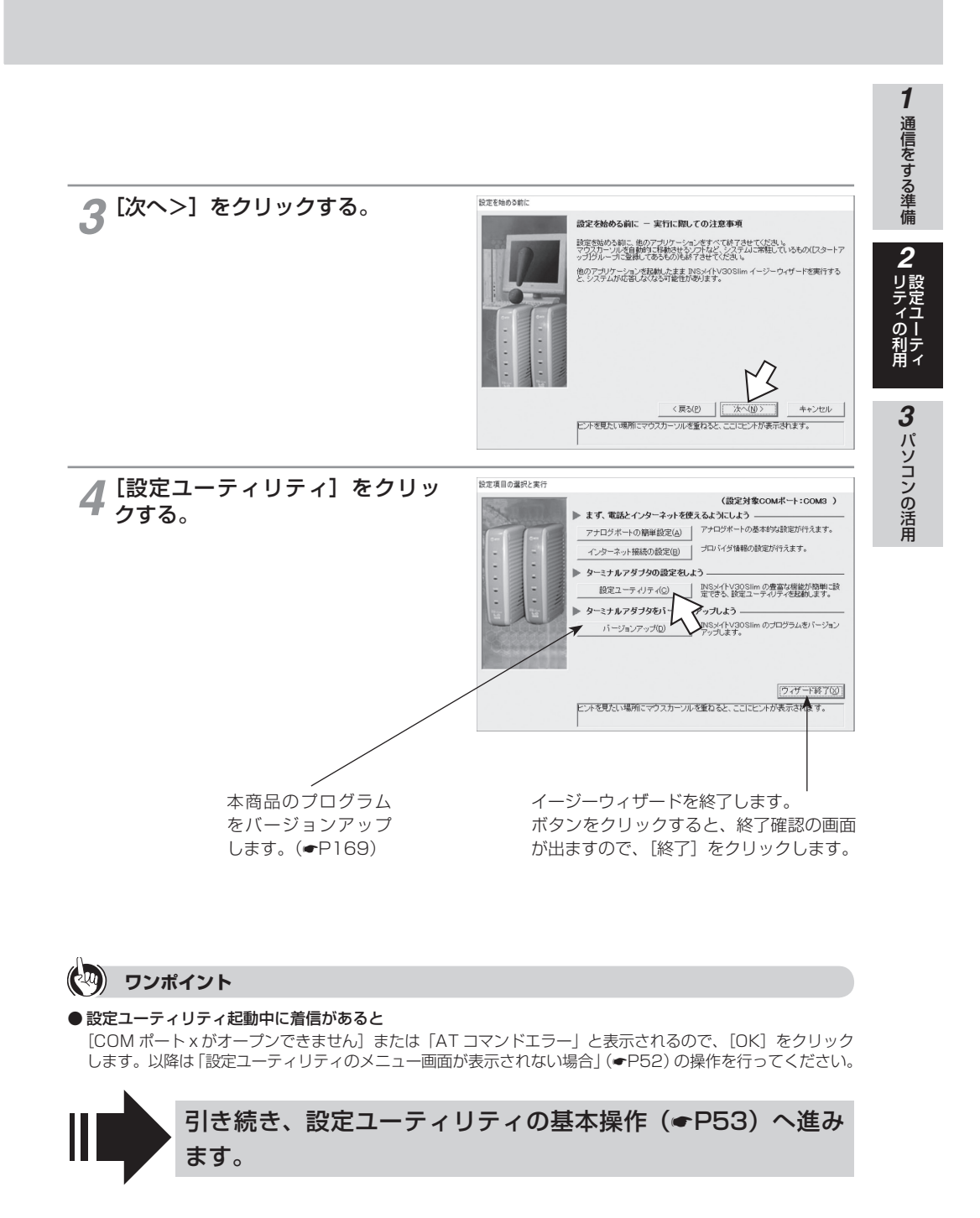

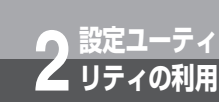

### 設定ユーティリティを起動するには

### 設定ユーティリティのメニュー画面が表示されない場合

次のような場合は、「COM ポートの検索に失敗しました。」というエラーメッセージが表示されます。

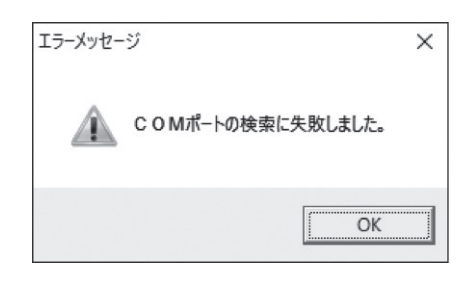

#### ・本商品の電源アダプタ、RS-232C ケーブル、USB ケーブルが正しく接続されていない場合

電源アダプタや RS-232C ケーブル、USB ケーブルが正しく接続されていることを確認してください。 接続を確認したうえで、エラーメッセージの画面で [OK] をクリックすると、次の画面が表示されます。 本商品が接続されているポートを選択して [OK] をクリックすると、設定ユーティリティのメニュー 画面が表示されます。

または、次の画面で [キャンセル] をクリックして再度設定ユーティリティを起動します。

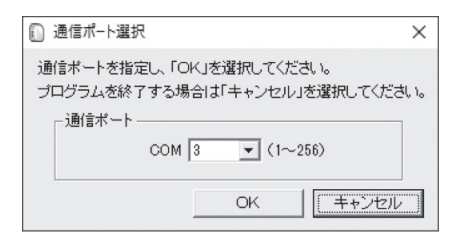

#### ・USB ドライバーが正常にインストールされなかった場合

ー度 USB ドライバーをアンインストール (◆P163) したあと、再度 USB ドライバーのインストー ルを行ってください。

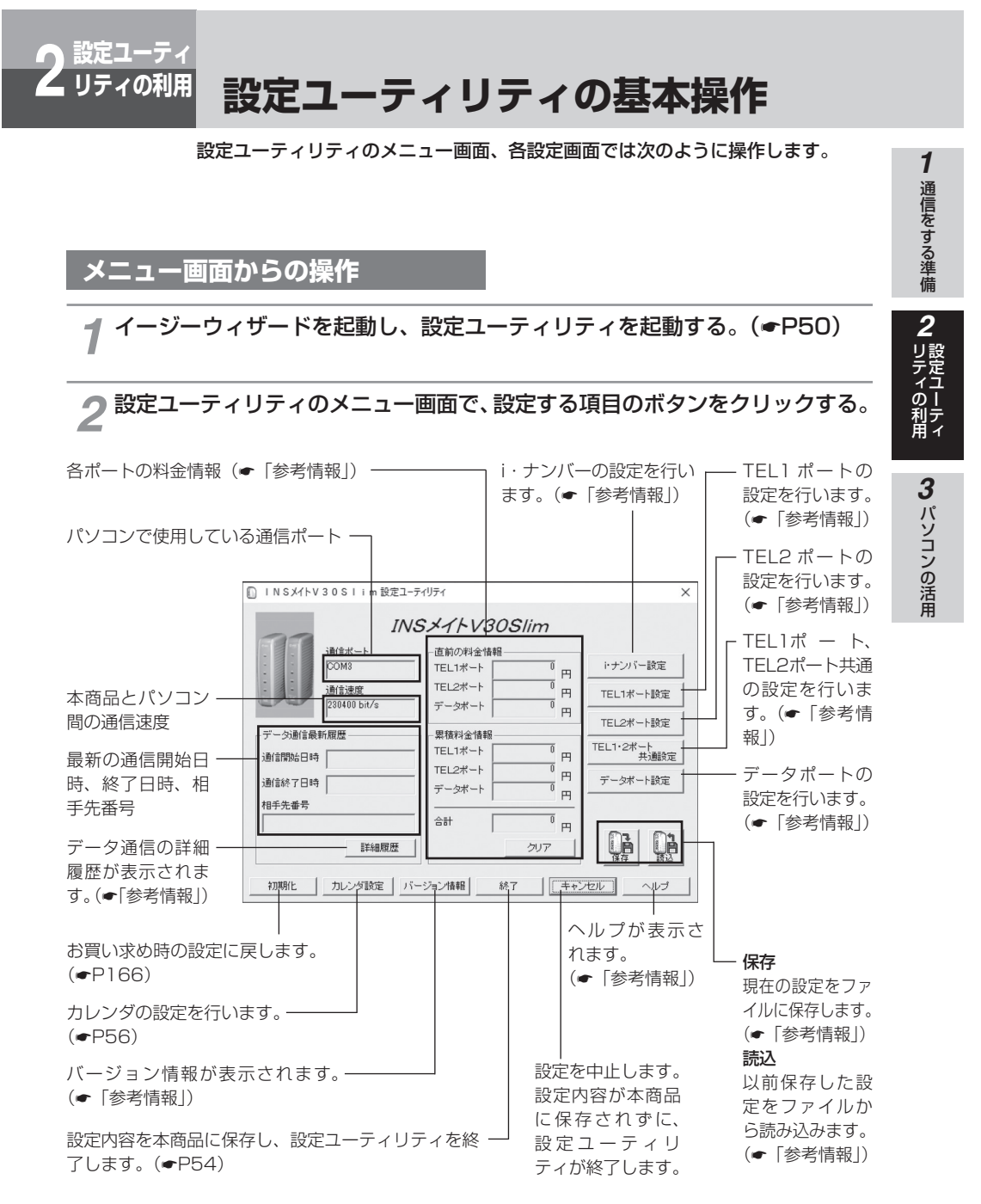

〈設定ユーティリティのメニュー画面〉

(次ページへ続きます) 53

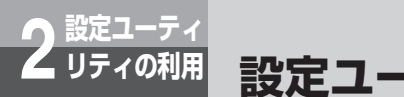

# 設定ユーティリティの基本操作

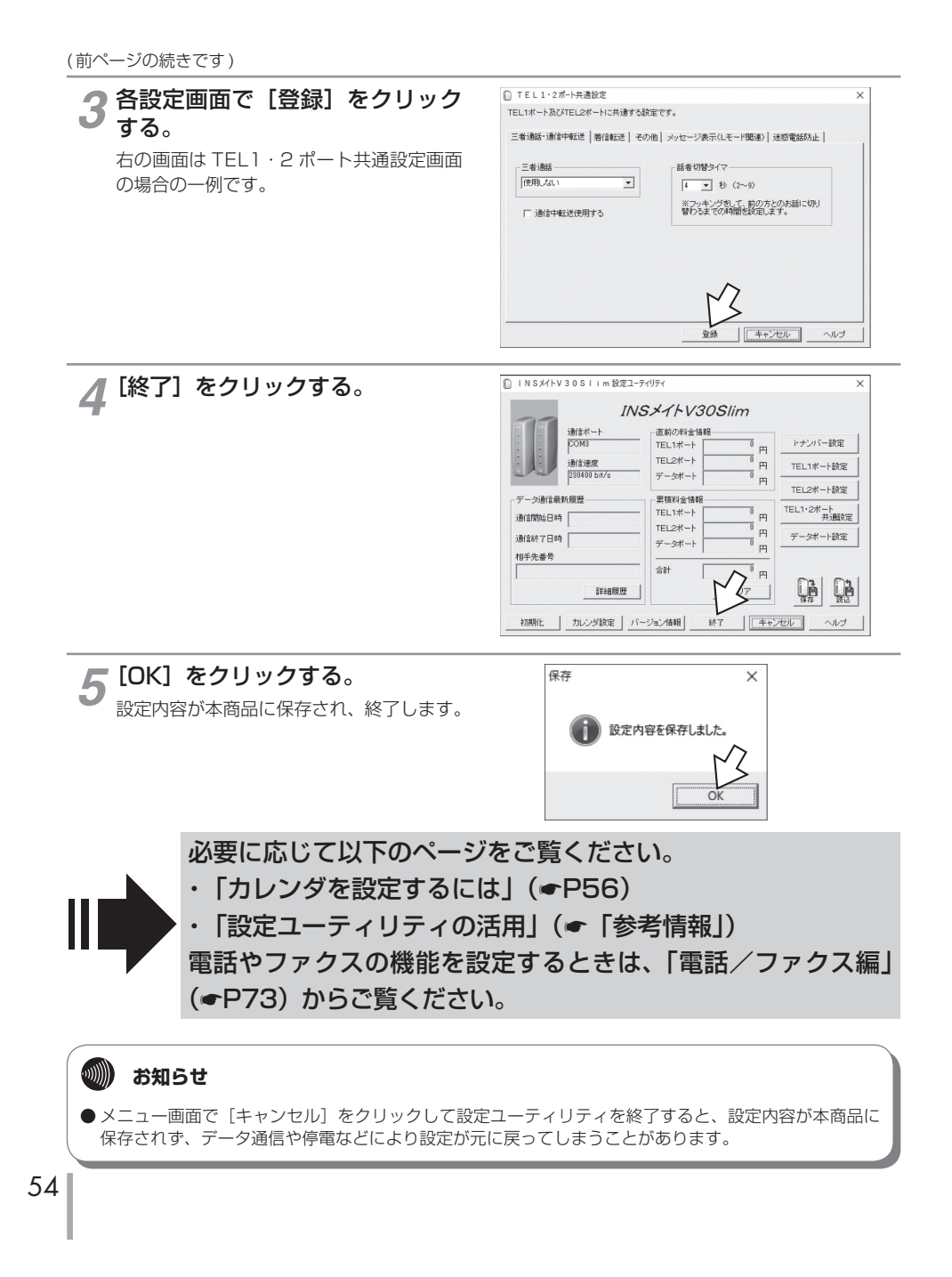

#### 1 通信をする準備 設定画面の基本操作 設定ユーティリティの各設定画面では次のように操作します。 2 ┛ リティの利用 ●項目に▼があるとき キャッチホン 表示されているものが現在の設定内容です。変 更するときは、 ▼をクリックして、一覧から設 使用しない • 定するものを選択します。 便用しない 疑似キャッチホン INSキャッチホン 3 パソコンの活用 ●項目に□があるとき 複数の項目を選択できます。選択するときは□ 🥅 キャッチホン・ディスプレイ発信者番号通知する をクリックして☑にします。 □ ネーム・ディスプレイ発信者名通知する ●入力欄があるとき 発信者番号 入力欄をクリックして、数値や電話番号を入力 着信する番号 〇 します。 1 2 З 4 5 6 7 ●項目に○や●があるとき 発信ポート番号指定 グループ内で1つの項目を選択します。 ●が 現在選択されているものです。変更するときは、 - TEL1 -- TEL2 -- データ ○をクリックして●にします。 $(\mathbf{e})$ $\mathbf{C}$ $\odot$ C. $(\bullet)$ C $\mathbf{C}$ C C 🖤 お知らせ ●設定項目を囲む四角い枠[\_\_\_\_\_および電話番号などの入力欄のカーソルは、パソコンの [Tab] キーで移動できます。

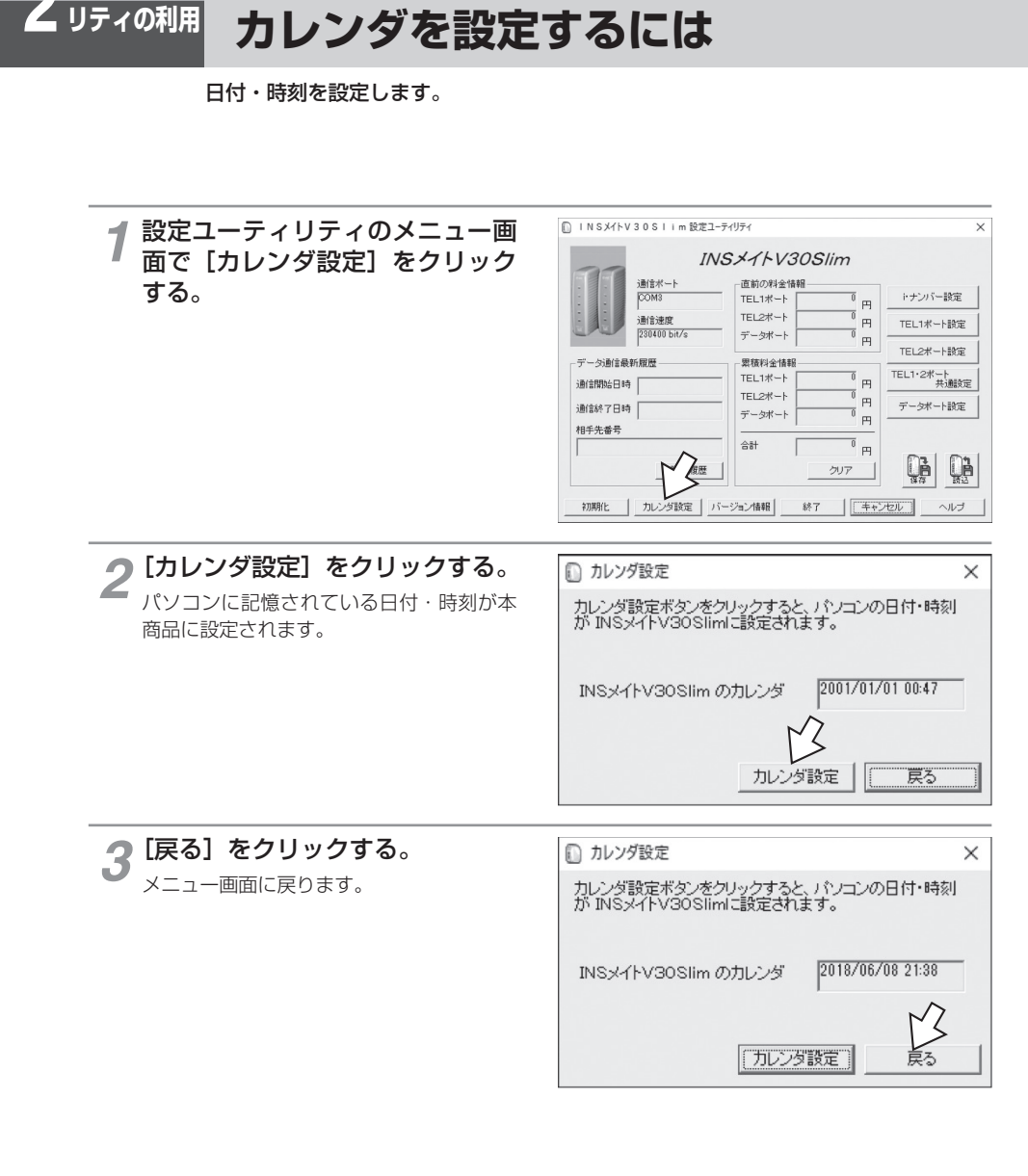

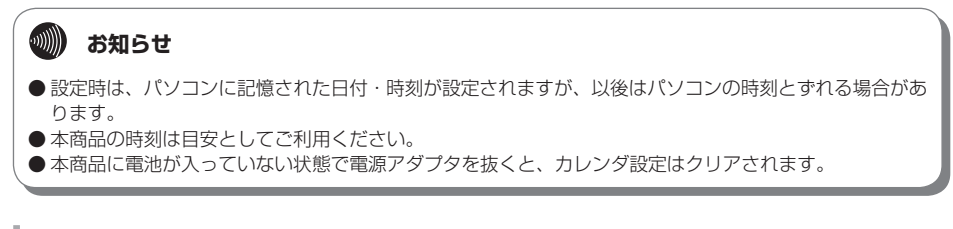

設定ユーティ

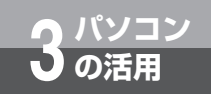

# 「パソコン活用編」について

付属の CD-ROM「参考情報」の「パソコン活用編」は、設定ユーティリティの各 画面の詳しい説明、INS メイト V30Slim で利用できるいろいろな通信機能につ いての説明を収録した電子マニュアルです。必要に応じて参照してください。

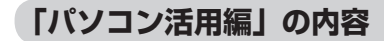

### ■ 設定ユーティリティの活用

INS メイト V30Slim の設定ユーティリティを使って通信料金、通信履歴などの情報を確認する方法について説明しています。

### ■ パソコンでの設定画面

INS メイト V30Slim の設定ユーティリティの画面と設定内容について説明しています。

### ■ いろいろな通信機能

INS メイト V30Slim を使った通信のいろいろな機能を紹介しています。

#### ■ RS-232C ポートの設定

イージーウィザードを使った RS-232C ポートの設定方法を説明しています。

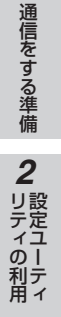